## MANUAL PARA CUMPLIMENTAR EL CUESTIONARIO AL FINALIZAR TU PRÁCTICA

HAZ CLIC EN LA IMAGEN PARA IR A LA WEB.

|   | Iniciar sesión |
|---|----------------|
| 4 | Usuario/a      |
|   | Contraseña     |
|   |                |
|   |                |

Debes acceder a la información de tus prácticas asignadas, y realizadas en espacio alumno.

|                                          |                  |           | Brisqueda por ofe | rta Pri              | squeda por alum       | 00                      |                                 |
|------------------------------------------|------------------|-----------|-------------------|----------------------|-----------------------|-------------------------|---------------------------------|
|                                          | Dosqueda por chi |           |                   |                      |                       |                         |                                 |
|                                          |                  |           |                   |                      |                       |                         |                                 |
|                                          |                  |           |                   |                      |                       |                         |                                 |
| Nombre · DNI/F                           | Pasaporte .      | NIP       | · NIA             |                      |                       |                         |                                 |
| Convenio de ámbito general 🚺             |                  |           |                   |                      |                       |                         | 2                               |
| Dfertas asignadas                        |                  |           |                   |                      |                       |                         |                                 |
| Año<br>cadémico Centro Plan Convocatoria | Of               | erta      | (                 | Convenio<br>asociado | Asignatura<br>destino | Fecha de realizeción    | Acceso al espacio del<br>alumno |
| 2020                                     |                  | (* )<br># |                   | u-970.v              | -                     | 01/06/2021 - 15/09/2021 |                                 |
|                                          |                  |           |                   |                      |                       |                         |                                 |
|                                          |                  |           |                   |                      |                       |                         |                                 |
|                                          |                  |           |                   |                      |                       |                         |                                 |
|                                          |                  |           |                   |                      |                       |                         |                                 |
| Dfertas asigna <sup>d</sup> as           |                  |           |                   |                      |                       |                         |                                 |
| Año<br>cadémico Centro Plan Convocatoria | Of               | erta      | 0                 | Convenio<br>asociado | Asignatura<br>destino | Fecha de realización    | Acceso al espacio del<br>alumno |
| 2020                                     |                  |           |                   | u-970-v              |                       | 01/06/2021 - 15/09/2021 | Acceder                         |
|                                          |                  |           |                   |                      |                       |                         |                                 |
|                                          |                  |           |                   |                      |                       |                         |                                 |

Al entrar en tu práctica te saldrá una serie de campos para rellenar el informe y un apartado para aportar documentación donde tendrás que subir la memoria (sólo en el caso de que tu facultad te lo pida o necesites reconocer créditos).

La memoria puedes subirla aquí (avisar al tutor académico), o enviársela por e-mail.

| Espacio alumno                                                                            |                                                           |
|-------------------------------------------------------------------------------------------|-----------------------------------------------------------|
|                                                                                           | # EPEDBINE -                                              |
|                                                                                           |                                                           |
|                                                                                           | DNP sessore                                               |
| second 1                                                                                  | Therano 2                                                 |
| entro 105 - Facultat de Veterhane<br>sudice +12 Ciencia y Tecnologia de los Alimentos     | Plan 966 - Gradusci en Clencia y Tecnogla de los Almentos |
|                                                                                           | Eventions semials Crassful desay des mar better de alumn. |
|                                                                                           |                                                           |
|                                                                                           |                                                           |
|                                                                                           | E CONVERTING                                              |
| DiAbatémios 2020201<br>myscalona 42 - AMPLIACIONES 451 VETERINARIA Y CTA                  |                                                           |
| rtz 211 - PRÁCTIDAS PARA EBTUDIANTES DE CIENCIA Y TE                                      | SONDLOGA DE ALVIENTOS. 📷                                  |
| smeetlo UHCT17-V                                                                          |                                                           |
|                                                                                           |                                                           |
|                                                                                           | II LEXCRPSON DE LA FITARENS                               |
| legisledon, rekison de normativa elimentaxia, así como eleaconación de metarte didactico. |                                                           |
| 572                                                                                       | A                                                         |
|                                                                                           |                                                           |
|                                                                                           | 11 VALORACKIN DE LAN TAREAN                               |
|                                                                                           |                                                           |
|                                                                                           |                                                           |
|                                                                                           |                                                           |
|                                                                                           |                                                           |
|                                                                                           | D APRENCIZAJE DLE HAV SUPUE STO LAS PRACTICAS             |
| f                                                                                         |                                                           |
|                                                                                           |                                                           |
|                                                                                           |                                                           |
|                                                                                           |                                                           |
|                                                                                           |                                                           |
| m                                                                                         | AA                                                        |
|                                                                                           |                                                           |
|                                                                                           | D PROBLEMASPLANTEADOS                                     |
|                                                                                           |                                                           |
|                                                                                           |                                                           |
|                                                                                           |                                                           |
|                                                                                           |                                                           |
|                                                                                           |                                                           |
|                                                                                           |                                                           |
|                                                                                           | A                                                         |
|                                                                                           |                                                           |
|                                                                                           |                                                           |
|                                                                                           | DOCUMENTACIÓN APORTADA                                    |
| VZMO MED ANGL                                                                             | r sayon main                                              |
| Canadra and Migh admi                                                                     |                                                           |
|                                                                                           |                                                           |
|                                                                                           | A Uther III Caster III Bastler & Desurer                  |
|                                                                                           |                                                           |
|                                                                                           |                                                           |
|                                                                                           |                                                           |
|                                                                                           |                                                           |

1474

En la parte inferior aparecerá el botón finalizar y realizarás el cuestionario de la práctica. Al pulsar finalizar te saldrá la siguiente pantalla:

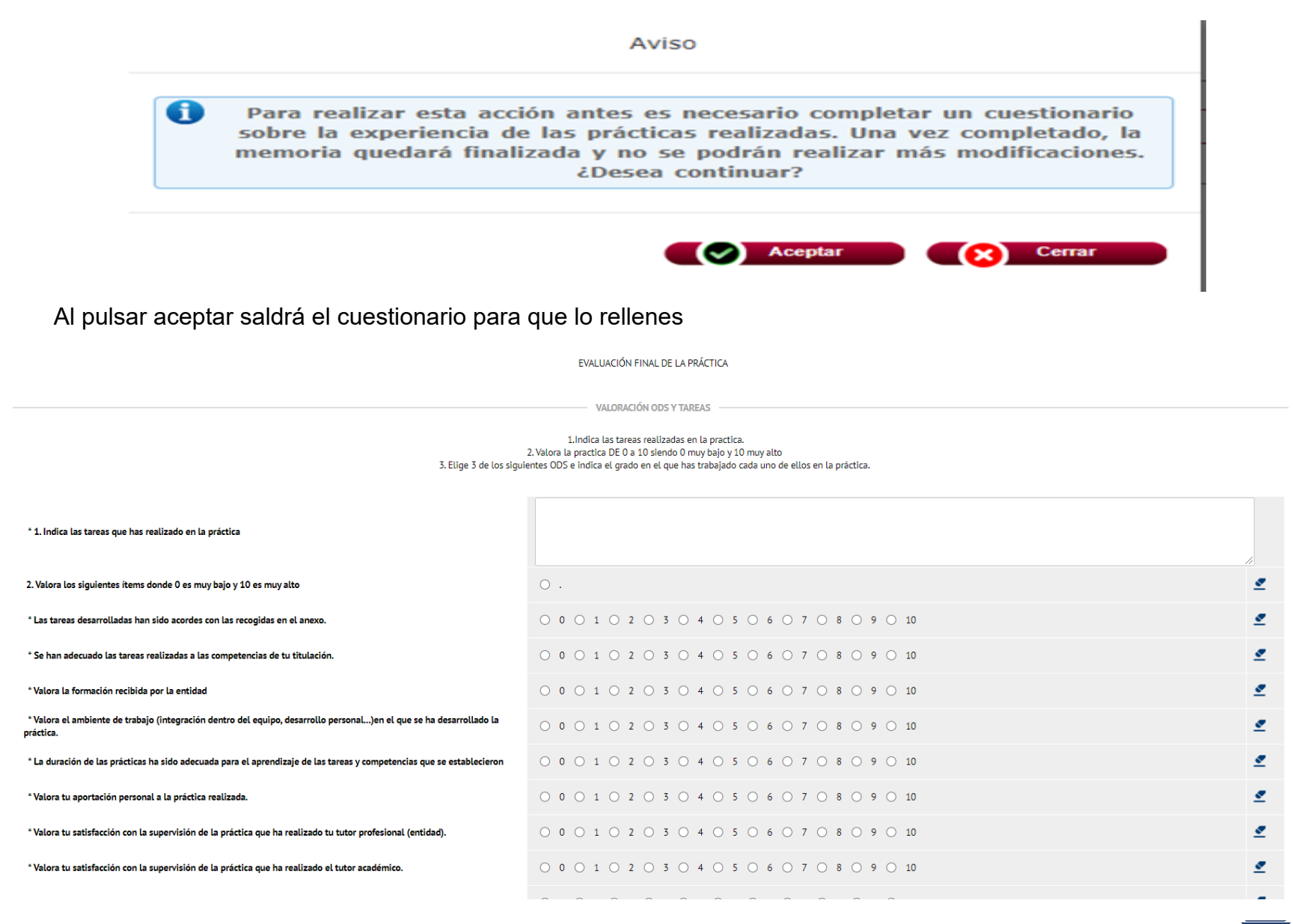

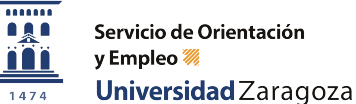

Pulsando en el botón "siguiente" irás navegando por los diferentes apartados (dimensiones) del cuestionario y una vez que lo tengas rellenado pulsarás el botón "finalizar" (que enviará el cuestionario) y a partir de ese momento ya no será posible modificarlo.

En caso de no haber contestado a alguna de las preguntas obligatorias (las marcadas con \*) se nos informará y no permitirá enviarlo. Podremos acceder al apartado (dimensión) que no hemos completado. Pulsando sobre el icono

| ensión                                   | Preguntas                                                                                                    |
|------------------------------------------|----------------------------------------------------------------------------------------------------|
| RELACIÓN CON LA UNIVERSIDAD              | p1. Frecuencia de los contactos con el tutor UVa                                                                 |
| RELACIÓN CON LA UNIVERSIDAD              | Si p1>=2 Principal forma de contactos con el tutor UVa.                                                          |
| DELACIÓN CON LA EMODESA                  | p2. Frecuencia de los contactos con el tutor empresa                                                             |
| RELACIÓN CON LA EMPRESA                  | Principal forma de los contactos con el tutor de la empresa.                                                     |
|                                          | Se ha ajustado el trabajo realizado a lo establecido en la práctica.                                             |
|                                          | Adecuación del contenido de la práctica a la titulación                                                          |
|                                          | Formación previa a la hora de hacer frente al trabao                                                             |
|                                          | Seguimiento y las orientaciones recibidas por el tutor de la empresa                                             |
| DESARROLLO DE LA ACTIVIDAD EN LA EMPRESA | Soporte que ha encontrado en la empresa para realizar el trabajo                                                 |
|                                          | La coordinación de las prácticas por parte del tutor académico                                                   |
|                                          | Interés del trabajo realizado de cara a su formación                                                             |
|                                          | Valoración global de trabajo realizado                                                                           |
|                                          | ¿La práctica realizada ha cubierto tus expectativas/necesidades profesionales?                                   |
|                                          | ¿Recomendarías la entidad/institución donde has realizado las prácticas a otro/a alumno/a para el próximo curso? |
|                                          | Consecución de los objetivos del programa                                                                        |
| PROCESSION PRIOTICLE STREPHILE           | Valoración de la información prestada por la UVa a través de la web o de sus servicios administrativos           |
| PROGRAMA PRACTICAS EXTERNAS              | La gestión administrativa de las prácticas                                                                       |
|                                          | Adecuación de la duración de las prácticas para cumplir los objetivos planteados                                 |
|                                          | Valoración global del programa                                                                                   |

Si todo está correcto te saldrá un mensaje de proceso finalizado correctamente y en la pantalla te aparecerá el siguiente mensaje:

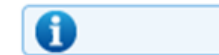

La memoria está finalizada.

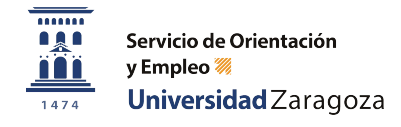